## Authorization

Last Modified on 10/19/2023 4:27 pm PDT

## Go to **New Transaction**.

Qualpay <u>Virtual Terminal</u> supports an **Authorization** transaction. An authorization will hold the amount of the transaction against the cardholder's open-to-buy balance that is available for other purchases. After 28 days, the authorization will no longer be valid. An authorized transaction can either be <u>voided</u>, <u>captured</u>, or <u>partially captured</u>. For the best rates and dispute protection, capture the transaction before the end of 7 days.

To process an authorization:

- 1. Select *Authorization*.
- 2. Enter the *Transaction Amount, the Card Details*, and the *Postal Code* at a minimum. View the <u>Virtual</u> <u>Terminal table</u> for all the possible fields available and their definition.
- 3. Click on *Submit* to process the authorization transaction.
- 4. View the transaction receipt and transaction result.

Your browser does not support HTML5 video.